## INSTALLATION SUR LE SERVEUR

1. <u>A partir de la station</u> :

Se connecter comme administrateur à J: <SERVEUR>\WINAPPLI

Installer Autosketch à l'autorun du CD

Donner le nom de l'établissement et la clé du CD

Dans la fenêtre suivante ,

- Modifier le répertoire d'installation en cliquant sur Parcourir
- Installer dans J:\SKETCH
- Accepter la création du répertoire

Dans la fenêtre Type d'installation, cocher la case Installation typique pour tout installer sur le serveur

Supprimer le groupe de programmes associé.

2. Paramétrage interne du logiciel :

L'installation du logiciel crée une entrée dans la base de registre de la station d'installation qui définit les paramètres du logiciel avec, en particulier, le répertoire de travail par défaut (P:\). Télécharger le fichier Sktetch.reg et le décompresser sur une disquette

## INSTALLATION LOCALE SUR LES STATIONS

Finalisation de l'installation : Insérer la disquette contenant le fichier Sketch.reg dans le lecteur de la station Démarrer, Exécuter Taper : A :Sketch.reg Cliquer sur Ouvrir Accepter de copier les données dans la base de registre.

## ALTGEST Fiche complète.

Nom du logiciel : Description : Nom du partage : Répertoire Racine : Batch : Type : Resp. Log. : SKETCH6 Dessin Technique AutoSketch Release 6 \\<SERVEUR>\WINAPPLI J:\SKETCH J:\SKETCH\SKETCH.EXE Windows 16 ou 32 bits xxx